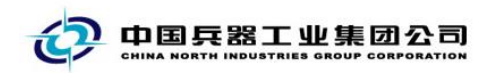

## 中国兵器电子招标投标交易平台

## 用户操作手册

## CA 数字证书补办解锁

中国兵器电子招标投标交易平台

HANNEL HANNEL

2017年 08 月 09 日

修订历史

|            | 7.001 | 00.71                                            |
|------------|-------|--------------------------------------------------|
| 2017-08-09 | V1.0  | 新增                                               |
|            |       |                                                  |
|            |       |                                                  |
|            |       |                                                  |
|            |       |                                                  |
|            |       |                                                  |
|            |       | × '7                                             |
|            |       |                                                  |
|            |       | 4 11                                             |
|            |       |                                                  |
|            |       |                                                  |
|            |       |                                                  |
|            |       | K R .                                            |
|            |       | XXX                                              |
|            |       | HAR AND AND AND AND AND AND AND AND AND AND      |
|            |       | A KINY KIN                                       |
|            |       | XEAKING                                          |
|            |       | L. H. H. H. H. H.                                |
|            |       | L'ALLAN ALLAND                                   |
|            | . 🖇   | L HANNEL AND AND AND AND AND AND AND AND AND AND |
|            |       | L HANNER AND AND AND AND AND AND AND AND AND AND |
|            |       |                                                  |
|            |       |                                                  |
|            |       | L'HANNE AND                                      |
|            |       | K K K K K K K K K K K K K K K K K K K            |

联系我们

平台热线: 4000-555-811

平台邮箱: ebid@ordins.com

平台网址: https://bid.norincogroup-ebuy.com

| 目 | 录 |
|---|---|
|   |   |

| 3.2 邮查址<br>附件一 | 也址       |              |     |      |    |
|----------------|----------|--------------|-----|------|----|
| 附件二            |          |              |     |      | X  |
|                |          |              |     |      |    |
|                |          |              |     | ,T   | // |
|                |          |              | X   | NT I |    |
|                |          |              | X   |      |    |
|                |          |              | KIZ |      |    |
|                |          | XX           |     |      |    |
|                | $\times$ |              |     |      |    |
|                |          | $\checkmark$ |     |      |    |
|                |          |              |     |      |    |
|                |          |              |     |      |    |
|                |          |              |     |      |    |
|                |          |              |     |      |    |

1. 补办/解锁流程总览

| 第一步:<br>发起解锁/补办                                                                                                    |                                         | 第二步:<br>生成支付订单                                                                                                  |                                                                                                    | 第三步 <b>:</b><br>在线支付                                                                               |
|----------------------------------------------------------------------------------------------------|-----------------------------------------|----------------------------------------------------------------------------------------------------|----------------------------------------------------------------------------------------------------|----------------------------------------------------------------------------------------------------|
|                                                                                                    |                                         |                                                                                                    |                                                                                                    | ŧ                                                                                                  |
|                                                                                                    |                                         | 第五步:<br>确认收货                                                                                                    | -                                                                                                    | 第四步:<br>邮寄材料                                                                                       |
| <ol> <li>2.操作说</li> <li>2.1 解锁</li> </ol>                                                                                                    | 明                                       |                                                                                                    | 府                                                                                                    | STI-                                                                                               |
| 1. 登录中国兵器                                                                                                    | ¥电子招标投                                  | 标交易平台,                                                                                                    | 点击"我的                                                                                                    | 为招投标"                                                                                              |
| <b>②</b> 中国                                                                                                    | —————————————————————————————————————   |                                                                                                    | 我要投标                                                                                                    | <ul> <li>3 我要招标</li> </ul>                                                                         |
| 12 - 20<br>2 07<br>4 - 4 - 4 - 4 - 4 - 4 - 4 - 4 - 4 - 4 -                                                                                                    |                                         | 进行中页目<br>していたのでのでのでのでのでのでのでのでいます。<br>はなたったのでのでのでのでのでのでのでのでのでのでのでのでのでのでのでのでのでのでの                                 | 来来 , eXf :<br>次定 #3<br>中国天毎年7年848<br>● 52 年8日<br>東的 !<br>東的 !<br>東の #3<br>平田天田田田田田田田田田田田田田田田田田田田田田田田田田田田田田田田田田田田 | 8##<br>2<br>0<br>0<br>0<br>0<br>0<br>0<br>0<br>0<br>0<br>0<br>0<br>0<br>0<br>0<br>0<br>0<br>0<br>0 |
| 0 大侧目的松田                                                                                                    | 1 上土 "厶                                 | 日 英 田                                                                                                    | [北谷田"                                                                                                    |                                                                                                    |
| 2. 左侧于航在中                                                                                                    | ,                                       |                                                                                                    |                                                                                                    | 88 Bhubah                                                                                          |
| 中国兵器电                                                                                                    | 子招标投标交易平台                               | And former of 1 or 1997                                                                                         | 请输入关键词                                                                                                    | Q                                                                                                  |
|                                                                                                    | CA证书管理 ○ 订单列表                           |                                                                                                    | ♀ 您的位置:>3                                                                                                    | 基本设置 > CA证书管理                                                                                      |
| 。 19174日年 / 1917年 / 1917年 / 19 |                                         | entrate and a second second second second second second second second second second second second second second | 中海溪町 中国2010 (111)                                                                                                | 18/4 1700                                                                                          |
| ③ 资金管理 >                                                                                                    | □1 企业证书                                 | WALKE & RULL AREA RULL ST. FESSEDIN                                                                             | 新签 2017-06-21 待支付                                                                                                | · 5360<br>查看 打印                                                                                    |
| 臺 基本信息维护 >                                                                                                    | 2         企业证书           3         企业证书 |                                                                                                    | 99         新签         2017-05-24         已生效           新签         2017-04-07         侍处理                         | 查看     打印       查看     打印                                                                          |
| △ 交易角色管理 >                                                                                                    |                                         | + 生成支付订单                                                                                                    |                                                                                                    |                                                                                                    |
| 八         会員管理            员工管理         部门管理         公司介绍           CA证书管理         公司介绍                                                                                                    | 每页显示 10 30 50                           | 首页 上一页 1 下                                                                                                    | 一页 尾页 共3条记录 載特:                                                                                                  | 1页 職定                                                                                              |

3. 在"CA 证书管理"页签下,先勾选需要解锁的证书序号,后点击"解锁"按钮。

| <b>、</b> 客服热线 4000-617-                        | 270    |      |            |       |      | 宋   | 【安全退出] | 🏫 首页   🕯   | ) 采购平台 | 💄 我的招报     | 标   🧟 🕯 | 帮助中心     | 🔺 加入收藏 |
|------------------------------------------------|--------|------|------------|-------|------|-----|--------|------------|--------|------------|---------|----------|--------|
|                                                | 兵器电·   | 子招标  | 投标交象       | 易平台   |      |     |        |            | 请输入    | 入关键词       |         |          | Q      |
| ◎ 项目管理                                         | >      | 🚓 CA | 证书管理(      | )订单列表 |      |     |        |            |        | ♀ 您的       | 位置:)基   | 基本设置 > C | A证书管理  |
|                                                | >      |      |            |       |      |     |        |            | + 新签   | + 续签       | + 补办    | +吊销      | +解锁    |
| 88 模板管理                                        | >      | □序号  | CA证书类别     | KEY编号 | 绑定账号 | 联系人 | 联系方式   | 失效时间       | 申请类型   | 申请时间       | 状态      | 操作       | 打印     |
| 资金管理                                           | >      | 01   | 企业证书       |       |      |     |        |            | 新签     | 2017-06-21 | 待支付     | 查看       | 打印     |
| 畫本信息维护     十四十四十四十四十四十四十四十四十四十四十四十四十四十四十四十四十四十 | >      | 2    | 企业证书       |       |      | 李某  |        | 2018-08-09 | 新签     | 2017-05-24 | 已生效     | 查看       | 打印     |
| 💩 交易角色管理                                       | >      | s    | 2575/07-49 |       |      |     | + 生成支  | 付订单        | 初位     | 2017-04-07 | 码处理     | 보험       | 3100   |
| · 유. 会员管理                                      | $\sim$ | 每页显  | 示: 10      | 30 50 |      | 首页  | 上一页    | 1 下一灵      | 夏 尾页   | 共3条记录      | 跳转:     | 1 页      | 确定     |
| 员工管理<br>部门管理<br>公司介绍<br>CA证书管理<br>公司信息         |        |      |            |       |      |     |        |            |        |            |         |          |        |
| ③ 基本设置                                         | $\sim$ |      |            |       |      |     |        |            |        |            |         |          |        |

注意:如果提醒"该证书不能解锁,不在已生效状态",则需检查"订 单列表"中是否有没有待收货的订单。如果有,请先确认收货再试。 4.填写解锁信息,确认无误,点击"提交"按钮

| <b>、</b> 客服热线 4000-617-270                                                                                                    |            | -                    |                               |         | 117 I () A      |       |       |
|----------------------------------------------------------------------------------------------------|------------|----------------------|-------------------------------|---------|-----------------|-------|-------|
|                                                                                                    |            | ደ 解                  | 锁信息                           |         |                 |       |       |
| <b>七</b> 中国兵                                                                                                    | CA证书类别:    | 企业证书                 | 申请类型:                         | 解锁      |                 |       | Q     |
|                                                                                                    | 绑定账号:      |                      | 电子印章类别:                       | 企业印章    |                 |       |       |
| ◎ 项目管理                                                                                                    | 绑定账号姓名:    |                      | 联系方式:                         |         | : <b>&gt;</b> 基 | 本设置、C | A证书管理 |
|                                                                                                    | 企业全称:      | 演示股份有限公司             |                               |         |                 | + 吊销  | + 解锁  |
|                                                                                                    | 办理人姓名:     | 宋某                   | 办理人联系方式:                      |         |                 |       |       |
| 00 候似百建                                                                                                    | 证件类型:      | 身份证 🗸                | 证件号码:                         |         | 态               | 操作    | 打印    |
| ≆ 资金管理                                                                                                    | 解述原因·      | 多次输入错误密码。导致CA数字证书锁定。 | .                             | ^       | 乞付              | 查看    | 打印    |
| 墨本信息维护     基本信息维护     基本     基本     基     基     基 | ATTAUXES . |                      |                               | $\sim$  | 主文文             | 查看    | 打印    |
| A 交易角色管理                                                                                                    | 解锁方式:      | <ul> <li></li></ul>  | ,由平台进行解锁 )<br>方式进行解锁 , 无需邮寄 ) |         | 上地              | 世有    | 3181  |
| 8、会员管理                                                                                                    | 总价:        |                      |                               |         |                 |       |       |
| 员工管理<br>部门管理                                                                                                    |            |                      |                               | ☐ 提交 关闭 | 度:              | 1 贝   | 佣定    |
| 公司介绍                                                                                                    |            |                      |                               |         |                 |       |       |
| CA证书管理<br>公司信息                                                                                                    |            |                      |                               |         |                 |       |       |
| ③ 基本设置 🛛 🗸                                                                                                    |            |                      |                               |         |                 |       |       |

5. 勾选需要解锁证书, 后点击"生成支付订单"

| 中国兵器电子招标投标交易平· | 台操作手册-CA | 补办解锁 |
|----------------|----------|------|
|----------------|----------|------|

| で中国                 | 兵器电·   | 子招标        | 投标交易         | 哥平台   |      |     |       |            | 请输   | 入关键词       |            |           |          |
|---------------------|--------|------------|--------------|-------|------|-----|-------|------------|------|------------|------------|-----------|----------|
| ◎ 项目管理              | >      | 🔒 CA       | ↓证书管理 €      | 〕订单列表 |      |     |       |            |      | ♀ 您的       | 位置:>書      | 基本设置 > C/ | 4证书管理    |
|                     | >      |            |              |       |      |     |       |            | + 新签 | + 续签       | + 补办       | 十吊销       | + 解锁     |
| 88 模板管理             | >      | □序号        | CA证书类别       | KEY编号 | 绑定账号 | 联系人 | 联系方式  | 失效时间       | 申请类型 | 申请时间       | 状态         | 操作        | 打印       |
| 妥 资金管理              | >      | <b>⊻</b> 1 | 企业证书         |       |      | 李某  |       | 2018-08-09 | 解锁   | 2017-08-09 | 待支付        | 查看 撤销     | 打印       |
| <sup>②</sup> 基本信息维护 | /      | 2<br>3     | 企业证书<br>企业证书 |       |      |     |       |            | 新签   | 2017-06-21 | 待支付<br>待处理 | 查看<br>查看  | 打印<br>打印 |
| 💩 交易角色管理            | >      | 4          | 企业证书         |       |      |     |       | 2018-08-09 | 新签   | 2017-05-24 | 已生效        | 查看        | ŦTED     |
| ○ 会员管理              | $\sim$ |            |              |       |      |     | + 生成支 | 付订单        |      |            |            |           |          |
| 员工管理                |        | 每页显        | 示: 10 3      | 30 50 |      | 首页  | 上一页   | 1 下一到      | 瓦尾页  | 共4条记录      | 跳转:        | 1 页       | 确定       |
| 部门管理 公司介绍           |        |            |              |       |      |     |       |            |      |            |            |           |          |
| 公司信息                |        |            |              |       |      |     |       |            |      |            |            |           |          |
| ⑦ 基本设置              |        |            |              |       |      |     |       |            |      |            |            |           |          |

6. 完善发票信息及收货地址后,点击"提交订单"

中国兵器电子招标投标交易平台

|          | <u></u>  |                  |            |            |          |        | 0    | 你的位置,又有主约       |       |
|----------|----------|------------------|------------|------------|----------|--------|------|-----------------|-------|
| 》 项目目理   |          | <b>副 生成文</b> 竹订毕 |            |            |          |        | v    | 2019111頁: / 基本说 |       |
| ◎ 招标管理   | <u> </u> |                  |            |            | 订单信息     |        |      |                 |       |
| 器 模板管理   | >        | 序号 申请势           | 电语有效期      | 提交时间       | 办        | 赵      | 绑定姓名 | 绑定账号            | 价格    |
| ※ 资金管理   | >        | 1 解約             | 页 1年350元   | 2017-08-09 |          |        |      |                 |       |
| 🖹 基本信息维护 | >        |                  |            |            | 支付信息     |        |      |                 |       |
| 😞 六月备分答理 | 5        | 金额               |            |            | 运费       | 0.00 元 |      |                 |       |
| 四 又勿用已已建 |          | 总金额              |            |            | 支付方式     | 在线支付   |      |                 |       |
| ₿ 会员管理   | ~        |                  |            |            | 发票信息     |        |      |                 |       |
| 员工管理     |          | *发票抬头            | 集團         | 有限公司       | 发票类型     | ◉电子发票  | 0    |                 |       |
| 部门管理     |          | *纳税人识别号(         | (统一社会信用代码) |            | 31321212 | 2      |      |                 |       |
| 公司介绍     |          | *电子邮箱            |            | 0          | *手机      |        |      | 0               |       |
| 公司信息     |          |                  |            |            | 收货信息     |        |      | 新               | 增收货地址 |
| ③ 基本设置   | $\sim$   |                  |            |            |          |        |      |                 |       |
|          |          | WERE REAL        |            |            |          |        |      | 日提交订单           | ○ 取消  |

请输入关键词

7.在"订单列表",查看解锁订单,点击"支付"按钮,确认并继续 支付(进入帮助中心下载申请解锁申请模板,完善信息并盖公司章, 邮寄纸质材料)

中国兵器电子招标投标交易平台操作手册-CA 补办解锁

| です中国     | <b></b> 義器电 | 子招标投标交           | 易平台                        | 请输入关键词         |               | Q           |
|----------|-------------|------------------|----------------------------|----------------|---------------|-------------|
| ◎ 项目管理   |             | * CAi正北谷田        |                            |                | 2 您的位置: > 基本设 | →置 → CA证书管理 |
| ◎ 招标管理   |             | COR OF THE PICKE |                            |                |               |             |
| ~~~~     |             | 订单编号             | 订单类型 提交时间 提交人              | 价格 (元)         | 状态            | 操作          |
| 88 模板管理  |             | ZF17080900001    | 支付                         |                | 待支付           | 查看 支付 删 除   |
| 资金管理     |             | ZF17062100004    | 在支付完成后,需将新签证书申请资料加盖单位公章    |                | 待支付           | -           |
| 🖹 基本信息维护 |             | ZF17052400003    | 之后邮寄到平台,详情请查看 希助中心2221-CA办 | Complex Sector | 已生效           |             |
| 🔓 交易角色管理 |             | ZF17040700001    | 理须知】。                      |                | 待处理           |             |
| ₿ 会员管理   |             | 每页显示: 10         | 确认并继续支付 关闭                 | -页 尾页 共4       | 条记录 跳转: 1     | 页 确定        |
| 员工管理     |             |                  |                            |                |               |             |
| 部门管理     |             |                  |                            |                |               |             |
| 公司介绍     |             |                  |                            |                |               |             |
| CA证书管理   |             |                  |                            |                |               |             |
| 0.745    |             |                  |                            |                |               |             |

8. 选择支付方式:支付宝、网银在线支付或信用卡支付,并支付

|               | 确认支付                |           | $\times$ |                     |
|---------------|---------------------|-----------|----------|---------------------|
| 》项目管理         | 订单编号:ZF17080900001  | 订单状态:待支付  |          | 基本设置>CA证书管理         |
| 多 招标管理        | 创建时间:               | 支付金额:     |          | 38./=               |
| 8 模板管理        | 订单描述:               |           |          | 查看 支付 翻             |
| 资金管理          | <b>支付宝支付</b> 网银在线支付 | 信用卡支付     |          | 除           查看 支付 罰 |
| 基本信息维护        |                     |           |          | 除                   |
| ·<br>· 交易角色管理 |                     | The Hotel |          | 5 <b>9</b>          |
| - 会员管理        |                     |           |          | : 1 页 确定            |
| 员工管理          |                     | 支付宝支付     |          |                     |
| 部门管理公司介绍      |                     |           |          |                     |
| CA证书管理        |                     |           |          |                     |

2.2 补办

1. 登录中国兵器电子招标投标交易平台,点击"我的招投标"

| S 48 BOCER, 4000-017-270 | 大王 [文王直山] |                                                                                                    | ARRONAND   R RECRESSERT         |                                      |
|--------------------------|-----------|----------------------------------------------------------------------------------------------------|---------------------------------|--------------------------------------|
| 中国兵器电子招标                 | 投标交易平台    | 🚫 我要投标                                                                                                    | 我要招标                            |                                      |
|                          | 进行中项目 ・ ・ | また。<br>また。<br>本語、<br>・<br>・<br>は<br>用品書は予紹<br>の受会<br>日日<br>一<br>日日<br>して、<br>の<br>の<br>の<br>の<br>の<br>の<br>の<br>の<br>の<br>の<br>の<br>の<br>の | WF1<br>第<br>報約版平台<br>説明<br>を前中心 | 在<br>线<br>客<br>服<br>●<br>□<br>□<br>□ |
| 平台动态                     | Ⅲ每>> 政策法规 | ◎ ● ● ● ● ● ● ● ● ● ● ● ● ● ● ● ● ● ● ●                                                                                                    | 28×>                            |                                      |

2. 左侧导航栏中, 点击"会员管理—CA证书管理"

| 中国兵器电子招标投标交易平台       ● 御永入雄河         「「「「」」」」」」       ● 「」単列法       ● 「二単列法       ● 「二単列法       ● 「二単一二       ● 「二単一二       ● 「二単       ● 「二単       ● 「二単       ● 「二単       ● 「二単       ● 「二単       ● 「二単       ● 「二単       ● 「二単       ● 「二単       ● 「二単       ● 「二単       ● 「二単       ● 「二単       ● 「二単       ● 「二単       ● 「二単       ● □       ● □       ● □       ● □       ● □       ● □       ● □       ● □       ● □       ● □       ● □       ● □       ● □       ● □       ● □       ● □       ● □       ● □       ● □       ● □       ● □       ● □       ● □       ● □       ● □       ● □       ● □       ● □       ● □       ● □       ● □       ● □<                                                                                                    | 。                       | 270           |      |          |        |      | 宋   | 莘 [安全退出] | 🏫 普页   📢   | 🔐 采购平台 | 💄 我的招援     | 統   🧕 1 | 帮助中心      | 🍵 加入收藏 |
|----------------------------------------------------------------------------------------------------|-------------------------|---------------|------|----------|--------|------|-----|----------|------------|--------|------------|---------|-----------|--------|
| Mg frigg       )         Mg frigg       )                                                                                                    | 中国兵器电子招标投标交易平台 前输入关键词 〇 |               |      |          |        |      |     |          |            |        |            |         |           |        |
| Image: Section of the section of the section of th |                         |               |      |          |        |      |     |          |            |        |            |         |           |        |
| Akrima       A         Akrima       A                                                                                                    |                         | $\rightarrow$ | ം s  | A证书管理    | ● 订单列表 |      |     |          |            |        | ♀ 您的       | 位置:)這   | [本设置)     | CA证书管理 |
| KKYBR         N         KLYBS         MXBS         MXBS         KXSS         KXSSS <th< td=""><td></td><td></td><td></td><td></td><td></td><td></td><td></td><td></td><td></td><td>+ 新签</td><td>+ 续签</td><td>+ 补办</td><td>+吊销</td><td>+ 解锁</td></th<>                                                                                                    |                         |               |      |          |        |      |     |          |            | + 新签   | + 续签       | + 补办    | +吊销       | + 解锁   |
|                                                                                                    | 88 模板管理                 |               | □ 序号 | CA证书举则   | KEY编号  | 缩完账号 | 联系人 | 联系方式     | 失效时间       | 由请举型   | 由请时间       | 状态      | 操作        | 打印     |
| 12       企业年時       2016-06-09       新佐       2017-05-24       已主 素       野田         13       企业年時       1       2016-06-09       新佐       2017-06-07       特比重       夏田       万田         文易角色管理       1       1       1       1       一       第四       1       1       1       1       1       1       1       1       1       1       1       1       1       1       1       1       1       1       1       1       1       1       1       1       1       1       1       1       1       1       1       1       1       1       1       1       1       1       1       1       1       1       1       1       1       1       1       1       1       1       1       1       1       1       1       1       1       1       1       1       1       1       1       1       1       1       1       1       1       1       1       1       1       1       1       1       1       1       1       1       1       1       1       1       1       1       1       1       1       1                                                                                                    | ※ 资金管理                  |               |      | 企业证书     |        |      |     |          |            | 新签     | 2017-06-21 | 待支付     | 查看        | \$7E0  |
| 文易角色管理     新田     10     30     50     普页 上一页     1     下一页 尾页 共3条记录 純味: 1 页 確定       第二管理     第二管理     第二目     30     50     普页 上一页     1     下一页 尾页 共3条记录 純味: 1 页 確定       第二管理     第二目     30     50     普页 上一页 1     下一页 尾页 共3条记录 純味: 1 页 確定       第二管理     公司价绍     1     下一页 尾页 共3条记录 純味: 1     項 確定                                                                                                    | 🖹 基本信息维护                |               | 2    | 企业证书     |        |      |     |          | 2018-08-09 | 新签     | 2017-05-24 | 已生效     | 查看        | 打印     |
|                                                                                                    | 💩 交易角色管理                |               | 13   | 7E3E4E-D |        |      |     | 土生成3     | (1)TM      | 71 52  | 2017-04-07 | 193238  | <u>Ed</u> | 3100   |
| <ul> <li>员工管理</li> <li>部门管理</li> <li>公司介绍</li> <li>CA证书管理</li> <li>公司信息</li> </ul>                                                                                                    | P3 会员管理                 | $\sim$        | 每页   | 显示: 10   | 30 50  |      | 首页  | 上-页      | 1 下一···    | 瓦 尾页   | 共3条记录      | 跳转:     | 1 页       | 确定     |
| 部门管理<br>公司介绍<br>CA证书管理<br>公司信息                                                                                                    | 员工管理                    |               |      |          |        |      |     |          |            |        |            |         |           |        |
| 公司介绍<br>CA证书管理<br>公司信息                                                                                                    | 部门管理                    |               |      |          |        |      |     |          |            |        |            |         |           |        |
| CA证书管理<br>公司信息                                                                                                    | 公司介绍                    |               |      |          |        |      |     |          |            |        |            |         |           |        |
| 公司伯息                                                                                                    | CA证书管理                  |               |      |          |        |      |     |          |            |        |            |         |           |        |
|                                                                                                    | 公司信息                    |               |      |          |        |      |     |          |            |        |            |         |           |        |

- 3. 在"CA 证书管理"页签下,先勾选需要补办的证书序号,后点击
- "补办"按钮。

| 中国兵器电                                                | 请输                                         | 入关键词                 |                                                                             |                          | Q    |                    |               |                 |           |
|------------------------------------------------------|--------------------------------------------|----------------------|-----------------------------------------------------------------------------|--------------------------|------|--------------------|---------------|-----------------|-----------|
| <ul> <li>◎ 投标管理 &gt;</li> <li>④ 资金管理 &gt;</li> </ul> | 🍰 CA证书管理                                   | ● 订单列表               |                                                                             |                          | + 新签 | ♀ 您的<br>2<br>+ 樂签  | 位置:>基<br>+ 补办 | 本设置 > C<br>+ 吊销 | A证书管理<br> |
| ③ 基本信息维护     >                                       | 序号         CA证书类剧           1         企业证书 | KEY编号 绑定账<br>toubiao | 联系人         联系方式           設計         投标人联系人           002         13803054 | 式 失效时间<br>251 2018-08-02 | 申请类型 | 申请时间<br>2017-08-02 | 状态            | 操作              | 打印<br>打印  |
| 只     会員管理       □     □                             | 2 企业证书                                     | toubiao              | 501 投标人联系人<br>002 13803054                                                  | 251                      | 新签   | 2017-08-02         | 已退款           | 查看              | ¥TED      |
| 部门管理<br>审批流设置                                        | ☑ 3 企业证书                                   | toubiao              | 投标人联系人<br>501<br>002<br>13803054                                            | 251 2018-08-02           | 新签   | 2017-08-02         | 已生效           | 查看              | 打印        |
| 代理商管理<br>公司介绍<br>登记设置                                | 1<br>每页显示: 10                              | 30 50                | +4<br>首页 上一页                                                                | 成支付订单<br>1 下一            | 页 尾页 | 共3条记录              | 跳转:           | 1 页             | 确定        |
| CA证书管理                                               |                                            |                      |                                                                             |                          |      |                    |               |                 |           |

注意:如果提醒"该证书不能补办,不在已生效状态",则需检查"订 单列表"中是否有没有待收货的订单。如果有,请先确认收货再试。 4.填写补办信息,确认无误,点击"提交"按钮

| <b>、</b> 客服热线 4000-617-270 |         |            | +74= 1<br>1<br>1 | 1551,002,1560,8881<br>小信息 |             | <del>транина</del><br>Х | 2 帮  | 助中心   | * 加入收藏 |
|----------------------------|---------|------------|------------------|---------------------------|-------------|-------------------------|------|-------|--------|
| <b>七</b> 中国兵               | CA证书类别: | 企业证书       |                  | 申请类型:                     | 补办          |                         |      |       | Q      |
|                            | 绑定账号:   | toubiao501 |                  | 电子印章英别:                   | 企业印章        |                         |      |       |        |
| ⑥ 投标管理                     | 绑定账号姓名: | 投标人联系人002  |                  | 联系方式:                     | 13803054251 |                         | : >基 | 本设置、( | A证书管理  |
| (≆) 资金管理                   | 企业全称:   | 投标人501     |                  |                           |             |                         |      | + 吊销  | + 解锁   |
| 同甘大广自处地                    | 办理人姓名:  |            |                  | 办理人联系方式:                  |             |                         |      |       |        |
| 三 举个怕心班扩                   | 证件类型:   | 身份证        | ٣                | 证件号码:                     |             |                         | 态    | 操作    | 打印     |
| 圓 合格供应商                    | 是否更新印章: | ◎是 ◎否      |                  |                           |             |                         | 销    | 查看    | 打印     |
| A. 会员管理                    | 补办原因:   |            |                  |                           |             |                         |      |       |        |
| 员工管理                       | 总价:     |            |                  |                           |             |                         | 歡    | 查看    | 打印     |
| 部门管理<br>审批流设置              |         |            |                  |                           | 📥 提交审核      | ⊗关闭                     | 政    | 查看    | 打印     |
| 代理商管理                      |         |            |                  |                           |             |                         |      |       |        |
| 公司介绍                       | _       |            |                  |                           |             |                         |      |       |        |
| 登记设置                       | 每页显示:   | 10 30 50   |                  | 首页上一页                     | 1 下一页 尾页 :  | 共3条记录 刷                 | (转:  | 1 页   | 确定     |
| 公司信息                       |         |            |                  |                           |             |                         |      |       |        |

5. 勾选需要补办证书, 后点击"生成支付订单"

| で 学 中国                                                                                                    | 兵器电· | 子招标        | 投标交易                                  | 易半台        |            |               |             |              | 请输入   | 入关键词       |                    |        |       |
|----------------------------------------------------------------------------------------------------|------|------------|---------------------------------------|------------|------------|---------------|-------------|--------------|-------|------------|--------------------|--------|-------|
| ◎ 投标管理                                                                                                    | >    | 💕 CA       | ₩111111111111111111111111111111111111 | 订单列表       |            |               |             |              |       | ♀ 您的       | )位置: <b>&gt;</b> ま | ≣本设置>C | A证书管题 |
| ≆ 资金管理                                                                                                    | >    |            |                                       |            |            |               |             |              | + 新签  | + 续签       | + 补办               | 十吊销    | 十解锁   |
| 畫本信息维护     章     章     章     章     章     章     章     章     章     章     章     章     章     章     章     章     章     章     章     章     章     章     章     章     章     章     章     章     章     章     章     章     章     章     章     章     章     章     章     章     章     章     章     章     章     章     章     章     专     专     す     す     ・     テ     ・     テ     ・     テ     ・     テ     ・     テ     ・     ・     ・     ・     ・     ・     ・     ・     ・     ・     ・     ・     ・     ・     ・     ・     ・     ・     ・     ・     ・     ・     ・     ・     ・     ・     ・     ・     ・     ・     ・     ・     ・     ・     ・     ・     ・     ・     ・     ・     ・     ・     ・     ・     ・     ・     ・     ・     ・     ・     ・     ・     ・     ・     ・     ・     ・     ・     ・     ・     ・     ・     ・     ・     ・     ・     ・     ・      ・     ・     ・     ・      ・     ・      ・     ・      ・     ・      ・     ・      ・      ・     ・      ・      ・      ・      ・      ・      ・      ・      ・      ・      ・      ・      ・      ・      ・      ・      ・      ・      ・      ・      ・      ・      ・      ・      ・      ・      ・      ・      ・      ・      ・      ・      ・      ・      ・      ・      ・      ・      ・      ・      ・      ・      ・      ・      ・      ・      ・      ・      ・      ・      ・      ・      ・      ・      ・      ・      ・      ・      ・      ・      ・      ・      ・      ・      ・      ・      ・      ・     ・     ・     ・     ・     ・     ・     ・     ・     ・     ・     ・     ・     ・     ・     ・     ・     ・     ・     ・     ・     ・     ・     ・     ・     ・ | >    | □ 序号       | CA证书类别                                | KEY编号      | 绑定账号       | 联系人           | 联系方式        | 失效时间         | 申请类型  | 申请时间       | 状态                 | 操作     | 打印    |
| ■ 合格供应商                                                                                                    | >    | <b>₽</b> 1 | 企业证书                                  |            | toubiao501 | 投标人联系人<br>002 | 13803054251 | 2018-08-02   | 补办    | 2017-08-09 | 待支付                | 查看 撤销  | 打印    |
| 八, 会员管理<br>员工管理                                                                                                    | ~    | 2          | 企业证书                                  |            | toubiao501 | 投标人联系人<br>002 | 13803054251 | 2018-08-02   | 新签    | 2017-08-02 | 已生效                | 查看     | 打印    |
| 部门管理<br>审批流设置                                                                                                    |      | 3          | 企业证书                                  |            | toubiao501 | 投标人联系人<br>002 | 13803054251 | 2018-08-02   | 新签    | 2017-08-02 | 已吊销                | 查看     | 打印    |
| 代理商管理<br>公司介绍                                                                                                    |      | 4          | 企业证书                                  |            | toubiao501 | 投标人联系人<br>002 | 13803054251 |              | 新签    | 2017-08-02 | 已退款                | 查看     | 打印    |
| 登记设置<br>CA证书管理                                                                                                    |      |            |                                       |            |            |               | + 生成支       | 付订单          |       |            |                    |        |       |
| 公司信息                                                                                                    |      | 每页显        | 示: 10 3                               | 50         |            | 首页            | 上一页         | 1 下一         | 瓦尾页   | 共4条记录      | 跳转:                | 1 页    | 确定    |
|                                                                                                    |      | · 占 7      |                                       | . 1.1. 1.1 | г.         | ь <u>ь</u>    |             | <u>+ `</u> - | وو مد |            |                    |        |       |

| 😳 🖽       | 兵器电    | 子招标          | 投标交易平      | 平台      |            |         |       | 请输入关键词 |               | Q           |
|-----------|--------|--------------|------------|---------|------------|---------|-------|--------|---------------|-------------|
|           |        |              |            |         |            |         |       |        |               |             |
|           | >      | <b>图 生</b> 成 | 技付订单       |         |            |         |       | (      | ♀ 您的位置: > 基本谈 | 2置 > CA证书管理 |
|           | >      |              |            |         |            |         |       |        |               |             |
|           |        |              |            |         |            | 订单信息    |       |        |               |             |
| 00 快放日堆   |        | 序号           | 申请类型       | 申请有效期   | 提交时间       | カ       | 理人    | 绑定姓名   | 绑定账号          | 价格          |
| 🗑 资金管理    | >      | 1            | 解锁         | 1年350元  | 2017-08-09 |         |       |        |               |             |
| 🖹 基本信息维护  | >      |              |            |         |            | 支付信息    |       |        |               |             |
|           |        | 1            | 全額         |         |            | 运费      | 0.00元 |        |               |             |
| 49 父易用巴官理 |        | 息            | 金额         |         |            | 支付方式    | 在线支付  |        |               |             |
| ·P. 会员管理  | $\sim$ |              |            |         |            | 发票信息    |       |        |               |             |
| 员工管理      |        | *发!          | 票抬头        | 集团      | 有限公司       | 发票类型    | ●电子发票 | 0      |               |             |
| 部门管理      |        | <b>*</b> 约9表 | 脱人识别号(统一社: | 会信用代码 ) |            | 3132121 | 12    |        |               |             |
| 公司介绍      |        | •电-          | 子邮箱        |         | 0          | ▲手机     |       |        | 0             |             |
| CA证书管理    |        |              |            |         |            |         |       |        |               |             |
| 公司信息      |        |              |            |         |            | 收货信息    |       |        | <u>क्र</u>    | 增收货地址       |
| ③ 基本设置    | $\sim$ |              |            |         |            |         |       |        |               |             |
|           |        | 收起           | 其他地址       |         |            |         |       |        |               |             |
|           |        |              |            |         |            |         |       |        | 日提交订单         | 🗴 取消        |

7. 在"订单列表",查看解锁订单,点击"支付"按钮,确认并继续 支付(进入帮助中心下载申请解锁申请模板,完善信息并盖公司章, 邮寄纸质材料)

| 答服热线 4000-617-2                        | 270 |               | 宋杲 [安全退田]                                           | 🏫 首页   😁 米焼 | 半台   🤽 找日 | 9招投标   🕘 帮助日 | P心   👕 加入収識 |
|----------------------------------------|-----|---------------|-----------------------------------------------------|-------------|-----------|--------------|-------------|
| <b>②</b> 中国 #                          | 兵器电 | 8子招标投标交线      | 易平台                                                 |             | 请输入关键词    |              | Q           |
| ◎ 项目管理                                 |     | 🍶 CA证书管理      | ●订单列表                                               |             | \$        | 您的位置:》基本设    | 置>CA证书管理    |
|                                        |     | 订单编号          | 订单类型 提交时间 提交                                        | К б         | 裕(元)      | 状态           | 操作          |
| 器 模板管理                                 |     | ZF17080900001 | 支付                                                  | ×           |           | 待支付          | 查看支付副       |
| ※ 资金管理                                 |     | ZF17062100004 | 左支付今成后,雪熔新效证书中建资料加美单位                               | 小音          |           | 待支付          | Pr          |
| 🖹 基本信息维护                               |     | ZF17052400003 | 住文17元00日,盖积新金证书中原页和加益单位公单之后邮寄到平台,详情请查看【帮助中心2221-CA办 |             |           | 已生效          |             |
| △ 交易角色管理                               |     | ZF17040700001 | 埋须知】。                                               |             |           | 待处理          |             |
| ₽, 会员管理                                |     | 每页显示: 10      | 确认并继续支付 关闭                                          | -页          | 尾页 共4条    | 记录 跳转: 1     | 页 确定        |
| 员工管理<br>部门管理<br>公司介绍<br>CA证书管理<br>公司信息 |     |               |                                                     |             |           |              |             |
| ③ 基本设置                                 |     |               |                                                     |             |           |              |             |

8. 选择支付方式:支付宝、网银在线支付或信用卡支付,并支付

| 、 金服洗线 4000-617-2<br>で 中国                     | 70 東國 使全期                                                    | 出) 首页 采购平台 线的相段标<br>请输入关键词 |                                                      |
|-----------------------------------------------|--------------------------------------------------------------|----------------------------|------------------------------------------------------|
| ◆ 项目管理<br>◆ 招标管理                              | 确认支付<br>订售编号: ZF17060900001 订单状态:将支付<br>创度时间: 支付金额:<br>支付金额: | ×                          | 基本设置 > CA证书管理<br>操作                                  |
| 88 模板管理<br>④ 资金管理<br>● 基本信息维护<br>● 太田のの部門     | <b>支付宝支付</b> 网银在街支付 信用卡支付                                    |                            | 高研 支付 要<br>除<br>高研 支付 要<br>指<br>高研<br>高研<br>高研<br>高研 |
| 29 父蜀相巴百座<br>月,会员管理<br>员工管理<br>部门管理           |                                                              |                            | 1 页 确定                                               |
| 公司介绍<br>CA证书管理<br>公司信息<br><sup>(2)</sup> 基本设置 | 8                                                            | #:                         |                                                      |

## 3. 递交资料

3.1 资料模板

1.《CA 数字证书解锁申请表》(附件一)或者《CA 数字证书补办申请

表》(附件二)

2.《办理人身份证复印件》

3.2 邮寄地址

地址:北京市海淀区车道沟十号院科技一号楼 收件人: 葛工 收件单位:中国兵器招标平台

收件电话: 18810966015 (仅接收快递,请勿拨打)

邮编: 100089 传真: 010-68963574

服务热线: 4000-555811

8

附件一

|          | 单位                                    | z基本信息            |     |              |            |                  |
|----------|---------------------------------------|------------------|-----|--------------|------------|------------------|
| 申请单位名称   |                                       | 统一社会信用代          |     |              |            |                  |
|          |                                       | 码                |     |              |            |                  |
|          |                                       |                  |     |              |            |                  |
|          | · · · · · · · · · · · · · · · · · · · | 办信息              |     |              |            |                  |
| CA 证书类型  | 企业证书                                  | 申请类型             | 补办  |              | 1.7        |                  |
| 绑定账号     |                                       | 绑定姓名             |     |              | <u>, V</u> | $\bigtriangleup$ |
| 办理人姓名    |                                       | 办理人联系方式          |     |              |            |                  |
| 证件类型     |                                       | 证件号码             | ,   |              |            |                  |
| 电子印章类型   |                                       | 是否更新印章           |     | $\Delta$     |            |                  |
| 补办原因     |                                       | -                |     | ())~         |            |                  |
|          |                                       |                  | 1   | 1            |            |                  |
|          |                                       |                  |     |              |            |                  |
|          |                                       | (KD)             |     |              |            |                  |
|          |                                       | X                |     |              |            |                  |
| 用户须知     |                                       |                  | 1.1 |              |            |                  |
| 1. 申请单位在 | 此郑重申明:以上/                             | <b>听填信息及相关证明</b> | 材料完 | 2全真          | ·实有效       | ,                |
| 接收据此颁    | 发的数字证书,同                              | 意接受《会员数字址        | 书使伟 | 协议           | 》。本早       | <u>=</u>         |
| 1 位全权安托  | 上述办理人处理致                              | 子业书服务申请的相        | 天爭沮 | - 0<br>- 一 日 | 五人 -       | H                |
| 2. 数字证书( | 含电于印草) 仪超片                            | 丁甲国兵畚电丁招7        | 怀投怀 | 父勿           | 半台,,       | 具                |
| 他场合无效    | 0                                     |                  |     |              |            |                  |
|          | $\rightarrow$                         |                  |     |              |            |                  |
|          |                                       |                  |     |              |            |                  |
| 办理人(签字   |                                       | 单位公章             | • : |              |            |                  |
|          |                                       |                  |     |              |            |                  |
| $\sim$   |                                       |                  |     |              |            |                  |
|          |                                       |                  |     | 4            | н          | F                |
|          |                                       |                  | -   | 牛            | 月          | F                |
| X        |                                       |                  |     |              |            |                  |

数字证书补办申请表

附件二

|             | 单位基本信息                                  |            |  |  |  |  |  |  |  |
|-------------|-----------------------------------------|------------|--|--|--|--|--|--|--|
| 申请单位名       | 统一社会信用代                                 |            |  |  |  |  |  |  |  |
| 称           | 码                                       |            |  |  |  |  |  |  |  |
|             |                                         |            |  |  |  |  |  |  |  |
|             | 解锁信息                                    |            |  |  |  |  |  |  |  |
| CA 证书类型 企业i | E书 申请类型                                 | 解锁         |  |  |  |  |  |  |  |
| 绑定账号        | 绑定姓名                                    |            |  |  |  |  |  |  |  |
| 办理人姓名       | 办理人联系方式                                 |            |  |  |  |  |  |  |  |
| 证件类型        | 证件号码                                    |            |  |  |  |  |  |  |  |
| 电子印章类       | 是否更新印章                                  | , Y))      |  |  |  |  |  |  |  |
| 型           | 7                                       | 5          |  |  |  |  |  |  |  |
| 解锁原因        | 7,1                                     | T          |  |  |  |  |  |  |  |
|             | Xil                                     | /          |  |  |  |  |  |  |  |
|             |                                         |            |  |  |  |  |  |  |  |
|             | XX                                      |            |  |  |  |  |  |  |  |
|             |                                         |            |  |  |  |  |  |  |  |
| 用户须知        |                                         |            |  |  |  |  |  |  |  |
| 1. 申请单位在此郑  | <b>重申明:</b> 以上所填信息及相关证明材                | 料完全真实有效, 接 |  |  |  |  |  |  |  |
| 收据此颁发的数*    | 字证书,同意接受《会员数字证书使                        | 用协议》。本单位全权 |  |  |  |  |  |  |  |
| 委托上述办理人名    | 处理数字证书服务申请的相关事宜。                        |            |  |  |  |  |  |  |  |
| 2. 数字证书(含电- | 子印章) 仅适用于中国兵器电子招标                       | 我标交易半台,其他  |  |  |  |  |  |  |  |
| 场合尤效。<br>   |                                         |            |  |  |  |  |  |  |  |
|             |                                         |            |  |  |  |  |  |  |  |
|             | ~ · · · · · · · · · · · · · · · · · · · |            |  |  |  |  |  |  |  |
|             |                                         |            |  |  |  |  |  |  |  |
| 办理人 (签字):   | 单位公章                                    | :          |  |  |  |  |  |  |  |
| $\times$    |                                         |            |  |  |  |  |  |  |  |
| $\sim$      |                                         |            |  |  |  |  |  |  |  |
|             |                                         |            |  |  |  |  |  |  |  |

数字证书解锁申请表

年月日